## Contents

| Login                                            | 1  |
|--------------------------------------------------|----|
| How to view Assessment / Inspection:             | 3  |
| How to view findings / Actions from inspections: | 4  |
| How to Close Findings:                           | 7  |
| How to request findings due date Extension       |    |
| How to Request Findings reassignment:            | 12 |
| Delegation:                                      | 14 |
| Known Issues:                                    | 16 |

HSE (Health, Safety and Environment) assessments / inspections are conducted using <u>Salute</u>. This guide outlines procedure to access salute system for reviewing the inspections and closing out actions.

### Login

Salute portal: <u>https://ehs.salutesafety.com/</u>

Enter KAUST email id and click "next"

| SALUTE EHS Information System |                |
|-------------------------------|----------------|
|                               |                |
|                               |                |
|                               |                |
|                               | Email          |
|                               | p@kaust.edu.sa |
|                               | NEXT           |
|                               |                |
|                               |                |

Enter KAUST credentials then click on "Sign in". You will be logged into salute "Community portal".

| جامعة الملك عبد الله<br>للعلوم والتقنية<br>King Abdullah University of<br>Science and Technology |  |
|--------------------------------------------------------------------------------------------------|--|
| Welcome to KAUST Login Service                                                                   |  |
| kaust\CHEDELVS                                                                                   |  |
|                                                                                                  |  |
| Sign in                                                                                          |  |
| Forgot My Password                                                                               |  |

| Sample Salute Community user View                                                            | 1                                                                    |
|----------------------------------------------------------------------------------------------|----------------------------------------------------------------------|
| all عبداله عامله<br>للتاوم والتكنية<br>King Abdullah University of<br>Science and Technology | Dashboard                                                            |
| Dashboard                                                                                    |                                                                      |
| Findings                                                                                     | You have no open items<br>All tasks assigned to you will appear here |
| Violation Findings                                                                           |                                                                      |
| Assessments                                                                                  |                                                                      |
| Safety Trainings                                                                             |                                                                      |
| Employee Roster                                                                              |                                                                      |
| Chemical Safety                                                                              |                                                                      |
| n Drills                                                                                     |                                                                      |
| Request/Report                                                                               |                                                                      |
| Documents                                                                                    |                                                                      |
|                                                                                              |                                                                      |
|                                                                                              |                                                                      |
|                                                                                              |                                                                      |
|                                                                                              |                                                                      |
| (GMT+03:00) Asia/Riyadh                                                                      |                                                                      |
| Venkata Che ^                                                                                |                                                                      |

## How to view Assessment / Inspection:

Upon HSE inspector completes the inspection you will receive below email notification.

Click on the link **"OPEN SALUTE".** Login with your KAUST credentials. It will take you to assessments page.

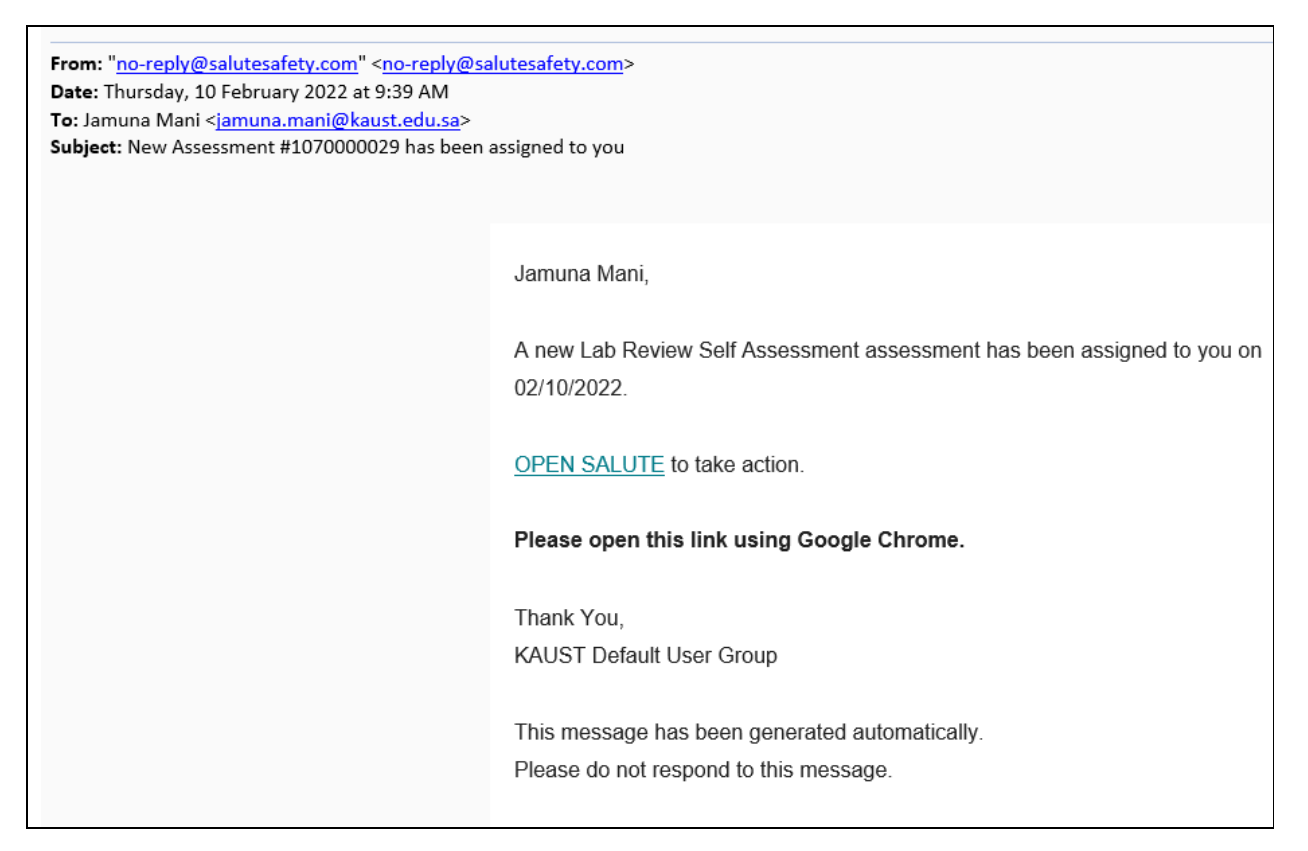

### Or else login to <u>Salute</u>

In the left pane you will see "Assessments" Tab. Click on it.

Under "Assessments" – "Finalized" tab, you can see all completed inspections. Click on any inspection to see further details.

| الله<br>نبية<br>King<br>Seio | JI.u.c. (JI.u.II isolo,<br>AMJg pd.stal<br>19. Jokana Giovenny di<br>19. Joseph J. J. J. J. J. J. J. J. J. J. J. J. J. | Assessments                     |         |                 |           |                   | Create New Assessment |
|------------------------------|----------------------------------------------------------------------------------------------------|---------------------------------|---------|-----------------|-----------|-------------------|-----------------------|
|                              | rhhaard                                                                                                    | Assigned                        | Draft   | Finalized       | <u>/</u>  | 1                 |                       |
| Das                          | Shibuard                                                                                                    | Q Search here                   |         |                 |           | se dete           |                       |
| E Find                       | dings                                                                                                    |                                 |         |                 | 15 K      |                   |                       |
| 🛕 Viol                       | olation Findings                                                                                                    | Lab Review Self Ass             | essment |                 | here      |                   | Finalized             |
| 🖨 Ass                        | sessments                                                                                                    | Inspector ©<br>Venkata Chedella |         | Space<br>4-0250 | CHOR      | Space Type<br>N/A |                       |
|                              |                                                                                                    | Related Assessment Queue        |         |                 |           |                   |                       |
| Safe                         | fety Trainings                                                                                                    | Test Inspection2                |         |                 |           |                   |                       |
| 🐥 Emj                        | nployee Roster                                                                                                    |                                 |         |                 | Load more |                   |                       |
| Che                          | emical Safety                                                                                                    |                                 |         |                 |           |                   |                       |
| ∮ Dril                       | ills                                                                                                    |                                 |         |                 |           |                   |                       |
|                              |                                                                                                    |                                 |         |                 |           |                   |                       |
| E Req                        | quest/Report                                                                                                    |                                 |         |                 |           |                   |                       |
| E Doc                        | cuments                                                                                                    |                                 |         |                 |           |                   |                       |
|                              |                                                                                                    |                                 |         |                 |           |                   |                       |
|                              |                                                                                                    |                                 |         |                 |           |                   |                       |
| (GMT+03                      | 3:00) Asia/Riyadh                                                                                                    |                                 |         |                 |           |                   |                       |
|                              |                                                                                                    |                                 |         |                 |           |                   |                       |

## How to view findings / Actions from inspections:

Upon completion of the inspection, if there are any findings HSE inspector will assign them to you.

You will receive below email for the findings that you have been assigned to.

To view the details click on the link **"OPEN SALUTE".** This will take you directly to findings page in the salute.

| From: no-reply@salutesafety.com <no-reply@<br>Sent: Thursday, February 10, 2022 10:22 AM<br/>To: Hadeel M. Darwish &lt;<u>hadeel.darwish@kau</u><br/>Subject: ACTION REQUIRED: 2 New Finding(s)</no-reply@<br> | esalutesafety.com><br>st.edu.sa><br>are assigned to you                                                                                 |
|----------------------------------------------------------------------------------------------------|----------------------------------------------------------------------------------------------------|
|                                                                                                    | Hadeel Darwish,                                                                                                    |
|                                                                                                    | 2 new finding(s) have been assigned to Hadeel Darwish from a Lab Review Self Assessment Assessment #1070000031 conducted on 02/10/2022. |
|                                                                                                    | OPEN SALUTE to review findings.                                                                                                    |
|                                                                                                    | Please open this link using Google Chrome.                                                                                              |
|                                                                                                    | Thank You,<br>KAUST Default User Group                                                                                                  |
|                                                                                                    | This message has been generated automatically.<br>Please do not respond to this message.                                                |

Or else login to <u>Salute</u>.

In the left pane click on "Findings" pane. In the right side Open Findings will be under "Findings" – "Open" tab. Closed findings will be under "Complete" tab.

To view complete details of finding Click on the finding.

| مالاعد خالمال تعملي<br>التاليم والتقليم<br>تربيم Addula initersity of<br>Science and Technology | Findings                         |                                                   |                                      |
|-------------------------------------------------------------------------------------------------|----------------------------------|---------------------------------------------------|--------------------------------------|
| Dashboard                                                                                       | Complete Complete Q. Search here |                                                   |                                      |
| <ul> <li>Findings</li> <li>Violation Findings</li> </ul>                                        | Personal Protective Equipment    | are for more details                              | Due Date<br>Feb 24, 2022             |
| Assessments 1                                                                                   | Finding ID 0100                  | Location<br>Building 4, Floor 0 (4), Space 4-0250 | Responsible Person<br>Hadeel Darwish |
| Safety Trainings                                                                                | Website Info<br>N/A              | Object<br>Space (4-0250)                          | Related Assessment<br>1070000031     |
| Employee Roster                                                                                 |                                  | Load more                                         |                                      |
| Chemical Safety                                                                                 |                                  | 2500 11010                                        |                                      |

# How to Close Findings:

Click on finding to view the details. You will be directed to "Corrective Actions Required" Page.

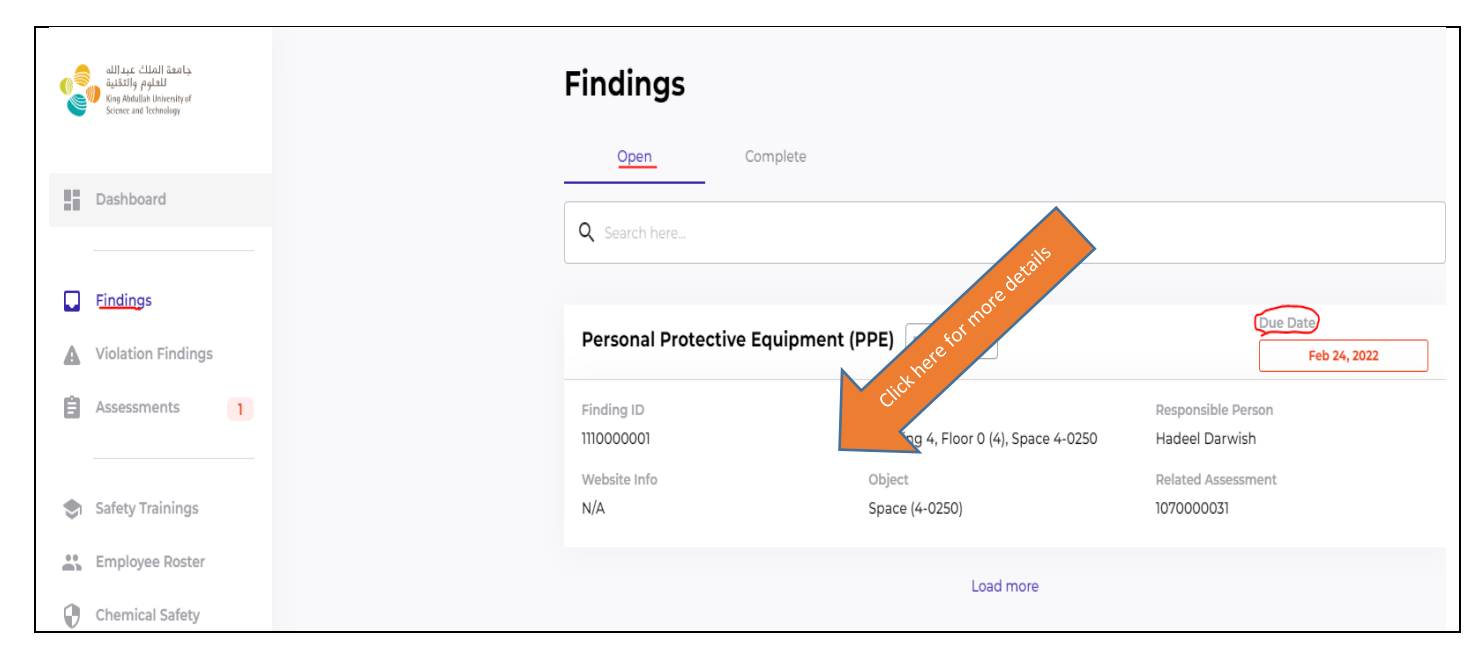

#### **Corrective Actions Required Page:**

See below sample "Corrective Actions Required" page.

To see the complete details of the finding, scroll towards the bottom of the page. In "Finding Details" section you will see the complete details of the finding.

To close the finding. At the top of the page in "Corrective Actions Required" section you will see below tabs. Follow below steps to close the action.

- 1. Mention the actions that were taken to close the finding in "Corrective Actions Taken" box.
- 2. Upload attachments or photos as proof if there are any.
- 3. Then click on "Resolve" to close the finding.

| JUR                                                                           |                        | L Export R                                   | esolve |
|-------------------------------------------------------------------------------|------------------------|----------------------------------------------|--------|
| Corrective Actions Requ                                                       | ired                   | Initiated Due Date FEB 14, 2022 FEB 24, 2022 | ]      |
| Corrective Actions Taken                                                      |                        |                                              |        |
| Enter Corrective Actions Taken                                                | 1                      |                                              |        |
|                                                                               |                        |                                              |        |
| Upload Attachments or Ph                                                      | notos                  |                                              |        |
| Upload Attachments or Photo<br>2<br>Upload Attachment or<br>Photo<br>Links    | notos                  | Add                                          | Link   |
| Upload Attachments or Photo<br>Upload Attachment or<br>Photo<br>Links<br>Name | Link                   | Add                                          | Link   |
| Upload Attachments or Photo<br>Upload Attachment or<br>Photo<br>Links<br>Name | Link<br>No records ava | Add                                          | Link   |

| PPE not worn properly.                                                        |                                                                     |                     |                                 |             |
|-------------------------------------------------------------------------------|---------------------------------------------------------------------|---------------------|---------------------------------|-------------|
| Finding ID                                                                    | Object                                                              |                     | Object Details                  |             |
| 1110000004                                                                    | Space                                                               |                     | 4-0250                          |             |
| Location                                                                      | Responsible Person                                                  |                     | Website Info                    |             |
| Building 4, Floor 0 (4), Space 4-                                             | 0250 Hadeel Darwish                                                 |                     | N/A                             |             |
| Finding Attachments                                                           |                                                                     |                     |                                 |             |
| No Attachments Available                                                      |                                                                     |                     |                                 |             |
| Links                                                                         |                                                                     |                     |                                 |             |
| Name                                                                          |                                                                     | Link                |                                 |             |
|                                                                               | No recor                                                            | de available        |                                 |             |
|                                                                               | 1010001                                                             | do avaliable        |                                 |             |
|                                                                               |                                                                     |                     |                                 |             |
|                                                                               |                                                                     |                     |                                 |             |
|                                                                               | *****                                                               |                     |                                 |             |
| Related Assessment #                                                          | #1070000031                                                         |                     |                                 |             |
| Related Assessment #                                                          | #1070000031<br>Inspection Type                                      | Status              | Responsible Po                  | erson       |
| Related Assessment a<br>Inspection Date<br>02/10/2022 10:18:00 AM             | <b>#1070000031</b><br>Inspection Type<br>Lab Review Self Assessment | Status<br>Finalized | Responsible Pe<br>Hadeel Darwis | erson<br>sh |
| Related Assessment 4<br>Inspection Date<br>02/10/2022 10:18:00 AM             | <b>#1070000031</b><br>Inspection Type<br>Lab Review Self Assessment | Status<br>Finalized | Responsible Po<br>Hadeel Darwis | erson<br>sh |
| Related Assessment #<br>Inspection Date<br>02/10/2022 10:18:00 AM             | <b>#1070000031</b><br>Inspection Type<br>Lab Review Self Assessment | Status<br>Finalized | Responsible Pe<br>Hadeel Darwis | erson<br>sh |
| Related Assessment 4<br>Inspection Date<br>02/10/2022 10:18:00 AM             | <b>#1070000031</b><br>Inspection Type<br>Lab Review Self Assessment | Status<br>Finalized | Responsible Po<br>Hadeel Darwis | erson<br>sh |
| Related Assessment a<br>Inspection Date<br>02/10/2022 10:18:00 AM             | <b>#1070000031</b><br>Inspection Type<br>Lab Review Self Assessment | Status<br>Finalized | Responsible Pe<br>Hadeel Darwis | erson<br>sh |
| Related Assessment #<br>Inspection Date<br>02/10/2022 10:18:00 AM             | <b>#1070000031</b><br>Inspection Type<br>Lab Review Self Assessment | Status<br>Finalized | Responsible Pe<br>Hadeel Darwis | erson<br>sh |
| Related Assessment #<br>Inspection Date<br>02/10/2022 10:18:00 AM             | <b>#1070000031</b><br>Inspection Type<br>Lab Review Self Assessment | Status<br>Finalized | Responsible Pe<br>Hadeel Darwis | erson<br>sh |
| Related Assessment #<br>Inspection Date<br>02/10/2022 10:18:00 AM<br>Comments | <b>#1070000031</b><br>Inspection Type<br>Lab Review Self Assessment | Status<br>Finalized | Responsible Pa<br>Hadeel Darwis | erson<br>sh |

# How to request findings due date Extension

Click on open finding from "Findings" – "Open" tabs, to view the findings details. You will be directed to "Corrective Actions Required" Page.

|          | جامعة الملك عبدالله<br>للعلوم والتقية<br>Xing Abdullah University of<br>Science and Technology |
|----------|------------------------------------------------------------------------------------------------|
|          | Dashboard                                                                                      |
| _        | Findings                                                                                       |
| <b>A</b> | Violation Findings                                                                             |
| Ê        | Assessments                                                                                    |
| ۲        | Safety Trainings                                                                               |

In the top of the "Corrective Actions Required" page you can see the Due date to close the actions.

| Corrective Actions Required No corrective actions specified.  Corrective Actions Taken | ick                                                             | Export Re                                       |
|----------------------------------------------------------------------------------------|-----------------------------------------------------------------|-------------------------------------------------|
| Corrective Actions Taken                                                               | Corrective Actions Required<br>No corrective actions specified. | Initiated Due Date<br>FEB 14, 2022 FEB 24, 2022 |
| Enter Corrective Actions Taken                                                         | Corrective Actions Taken                                        |                                                 |

#### To Request an extension:

Scroll towards the bottom of the **"Corrective Actions Required"** page, where you can see the "Finding Details" Section. Follow below steps.

- 1. In the "Comments" box write the reason for extension and mention to which date you need the extension till.
- Then click on "Submit Comment".
   HSE Inspector will receive notification upon clicking "Submit Comment". He can extend the due date.

| PPE not worn properly.               |                                |                     |                       |
|--------------------------------------|--------------------------------|---------------------|-----------------------|
| inding ID                            | Object                         |                     | Object Details        |
| 110000004                            | Space                          |                     | 4-0250                |
| ocation                              | Responsible Person             |                     | Website Info          |
| 3uilding 4, Floor 0 (4), Space 4-025 | 0 Hadeel Darwish               |                     | N/A                   |
| -inding Attachments                  |                                |                     |                       |
| No Attachments Available             |                                |                     |                       |
| inks                                 |                                |                     |                       |
| Name                                 |                                | Link                |                       |
|                                      | No recor                       | ds available        |                       |
|                                      |                                |                     |                       |
| Related Assessment #10               | 70000031                       |                     |                       |
| Inspection Date                      | Inspection Type                | Status              | Responsible Person    |
| 02/10/2022 10:18:00 AM               | Lab Review Self Assessment     | Finalized           | Hadeel Darwish        |
|                                      |                                |                     |                       |
|                                      |                                |                     |                       |
|                                      |                                | 1                   |                       |
| Comments                             |                                |                     |                       |
| Needs an extension till Ma           | rch 1st as we purchased new PR | PE which will be de | elivered on Feb 28th. |
|                                      |                                |                     |                       |

### How to Request Findings reassignment:

Actions / findings from inspections cannot be reassigned to another user by yourself. You need to request HSE inspector to re-assign it to another user.

Follow below steps.

Click on open finding from Findings – Open tabs, to view the findings details. You will be directed to "Corrective Actions Required" Page.

| منابع عبدالله عبدالي<br>العلوم والتقلية<br>ومن المالية المالعة المالية<br>Science and Technology | Finding                 | gs                            |                                                 |
|--------------------------------------------------------------------------------------------------|-------------------------|-------------------------------|-------------------------------------------------|
| Dashboard                                                                                        | Open<br>Q Search hi     | Complete                      |                                                 |
| <ul> <li>Findings</li> <li>Violation Findings</li> </ul>                                         | Personal                | Protective Equipmen (PP (11)) | Due Date<br>Feb 24, 2022                        |
| Assessments                                                                                      | Finding ID<br>111000004 | n<br>g 4, Floor 0 (4), Sp     | Responsible Person<br>ace 4-0250 Hadeel Darwish |
| Safety Trainings                                                                                 | Website Info<br>N/A     | Object<br>Space (4-0250)      | Related Assessment<br>1070000031                |

#### To Request actions re-assignment:

Scroll towards the end of the "Corrective Actions Required" page where you will see the "Findings Details" section.

- 1. In the comments box write to which user you need to re-assign this finding. Mention their email id.
- Then click on "Submit Comment".
   HSE inspector who completed this inspection will receive notification upon clicking on "Submit Comment". He will re-assign this to the user that you have mentioned in the comment box.

| Finding Details                    |                                                                                                |                |                    |
|------------------------------------|------------------------------------------------------------------------------------------------|----------------|--------------------|
| PPE not worn properly.             |                                                                                                |                |                    |
| Finding ID                         | Object                                                                                         |                | Object Details     |
| 1110000004                         | Space                                                                                          |                | 4-0250             |
| Location                           | Responsible Person                                                                             |                | Website Info       |
| Building 4, Floor 0 (4), Space 4-0 | 250 Hadeel Darwish                                                                             |                | N/A                |
| Finding Attachments                |                                                                                                |                |                    |
| No Attachments Available           |                                                                                                |                |                    |
| Links                              |                                                                                                |                |                    |
|                                    |                                                                                                |                |                    |
| Name                               |                                                                                                | Link           |                    |
|                                    | No recor                                                                                       | ds available   |                    |
|                                    |                                                                                                |                |                    |
| Related Assessment #               | 1070000031                                                                                     |                |                    |
| Inspection Date                    | Inspection Type                                                                                | Status         | Responsible Person |
| 02/10/2022 10:18:00 AM             | Lab Review Self Assessment                                                                     | Finalized      | Hadeel Darwish     |
|                                    |                                                                                                |                |                    |
|                                    |                                                                                                | 1              |                    |
| Comments                           |                                                                                                |                | 2                  |
| Please re-assign this find         | ding to "Tracy L. Rahmer <tracy.ra< td=""><td>hmer@kaust.edu</td><td>.sa&gt;"</td></tracy.ra<> | hmer@kaust.edu | .sa>"              |
|                                    |                                                                                                |                |                    |

Once HSE inspector re-assigns it to another user the "Responsible Person" field will be updated with new actions owner. You can view it under "Findings" – "Open Findings" tabs, Responsible Person field is updated with new owner.

**Note:** You may or may not receive notification when the finding has been re-assigned, based on if the HSE inspector choose to notify you or not. You can always check the status by logging in to salute. Responsible person field next to the finding will be automatically updated to new person.

| all are cital insta<br>addition of the second of the second o | Findings                   |                                                   |                                    |
|----------------------------------------------------------------------------------------------------|----------------------------|---------------------------------------------------|------------------------------------|
| Dashboard                                                                                                    | Complete Complete Complete |                                                   |                                    |
| Findings                                                                                                    | Personal Protective Equipm | ent (PPE) READ ONLY                               | Due Date                           |
| E Assessments                                                                                                    | Finding ID<br>1110000004   | Location<br>Building 4, Floor 0 (4), Space 4-0250 | Responsible Person<br>Tracy Rahmer |
| 📚 Safety Trainings                                                                                                    | Website Info<br>N/A        | Object<br>Space (4-0250)                          | Related Assessment                 |

# **Delegation:**

You can add any user as delegate. They will receive similar notifications that you are receiving. Your delegate can view all findings and he can close the findings on behalf of you.

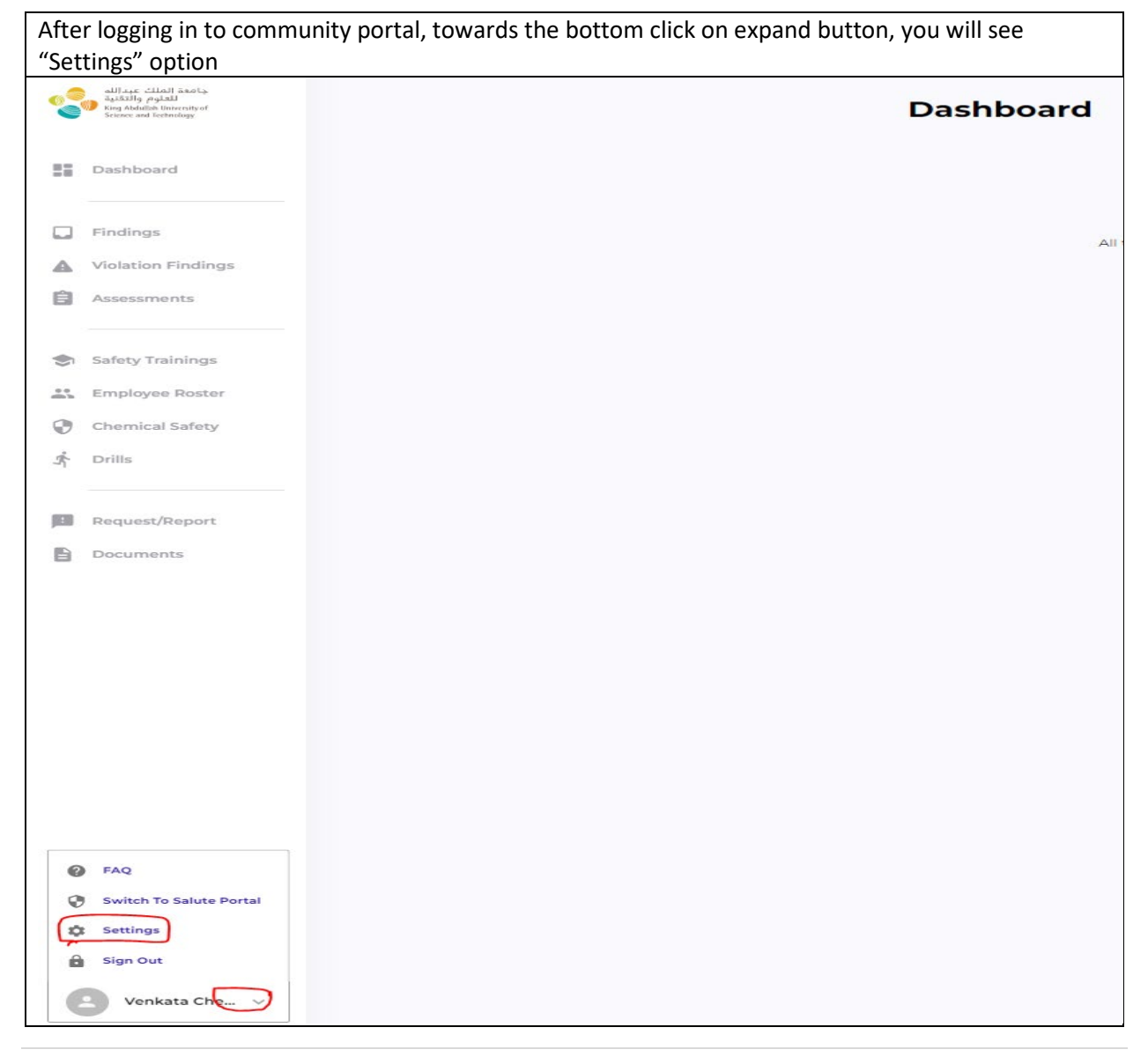

Click on Safety Coordinator button to add Delegates.

| Settings                                  |            |
|-------------------------------------------|------------|
| Venkata Chedella                          | 🔒 Sign Out |
| Safety Coordinators/Delegates             |            |
| Error occurred while loading Coordinators |            |
| Time Zone Configuration                   |            |
| Use Browser Time Zone                     |            |
| Browser Time Zone                         |            |
| (GMT+03:00) Asia/Riyadh 🗸                 |            |
|                                           |            |
|                                           |            |

Enter Delegate name and click on "Add"

| Settings                                  |
|-------------------------------------------|
| Venkata Chedella                          |
| Safety Coordinators/Delegates             |
| Error occurred while loading Coordinators |
| Time Zone Configuration                   |
| Use Browser Time Zone                     |
| GMT+03:00) Asia/Riyadh                    |
| New Safety Coordinator/Delegate           |
| Prem Chedella                             |
| Cancel                                    |
|                                           |

### Known Issues:

PDF report of Assessment shows "Corrective Action completed" though the assessment has open findings. This is known issue. Will be fixing in later releases.

| 2                                                              | ملاعدات عبدالله<br>للدلوم والتان<br>Kmg Adallah Inbeshiyof<br>Selence and Technology                                                                                                    |
|----------------------------------------------------------------|----------------------------------------------------------------------------------------------------|
| Date:                                                          | 02/24/2022                                                                                                    |
| To:                                                            | John Tran,                                                                                                    |
| From:                                                          | King Abdullah University of Science and Technology                                                                                                    |
| Subjec                                                         | t: Lab Review Self Assessment                                                                                                    |
|                                                                |                                                                                                    |
| Lab R                                                          | eview Self Assessment (#1070000071)<br>ion Type: EHS                                                                                                    |
| Lab R<br>Inspect                                               | eview Self Assessment (#1070000071)<br>ion Type: EHS<br>rrective Action Completed                                                                                                    |
| Lab R<br>Inspect<br>Co<br>On 02/14<br>the follow<br>correct to | eview Self Assessment (#1070000071)<br>tion Type: EHS<br>rrective Action Completed<br>V2022 Environmental Health and Safety (EHS) personnel conducted a Lab Review Self Assessment and observe<br>wing safety and compliance issues that require corrective action. Please review the detailed report below and<br>he issues identified in the Finding section by the Due Date listed. |